# Use o NAT para ocultar o endereço IP real do CTC para estabelecer uma sessão com o ONS 15454

### Contents

Introduction **Prerequisites** Requirements **Componentes Utilizados Conventions** Informações de Apoio Topologia Configurar Diagrama de Rede Configurações Configuração do Cisco ONS 15454 Configuração do PC Configuração do roteador Verificar Procedimento de verificação Troubleshoot Comandos para Troubleshooting Informações Relacionadas

## **Introduction**

Este documento fornece uma configuração de exemplo para a Network Address Translation (NAT) para estabelecer uma sessão entre o Cisco Transport Controller (CTC) e o ONS 15454. A configuração oculta o endereço IP real do CTC através do NAT quando o CTC reside dentro do firewall.

**Observação:** para que este procedimento funcione, você deve garantir que as portas não sejam bloqueadas ou filtradas.

## **Prerequisites**

### **Requirements**

Antes de tentar esta configuração, verifique se você tem conhecimento destes tópicos:

- Cisco ONS 15454
- Roteadores Cisco que suportam NAT

#### **Componentes Utilizados**

As informações neste documento são baseadas nestas versões de software e hardware:

- Cisco ONS 15454 versão 5.0 e posterior
- Software Cisco IOS® versão 12.1(11) e posterior

The information in this document was created from the devices in a specific lab environment. All of the devices used in this document started with a cleared (default) configuration. If your network is live, make sure that you understand the potential impact of any command.

#### **Conventions**

For more information on document conventions, refer to the Cisco Technical Tips Conventions.

### Informações de Apoio

### Topologia

A topologia consiste nestes elementos:

- Um Cisco ONS 15454
- Um PC
- Dois roteadores da série Cisco 2600

O Cisco ONS 15454 reside na rede externa e atua como o servidor. O PC reside na rede interna e serve como cliente CTC.

## **Configurar**

Nesta seção, você encontrará informações para configurar os recursos descritos neste documento.

**Observação:** para encontrar informações adicionais sobre os comandos usados neste documento, use a <u>ferramenta Command Lookup Tool</u> (somente clientes <u>registrados</u>).

#### Diagrama de Rede

Este documento utiliza a seguinte configuração de rede:

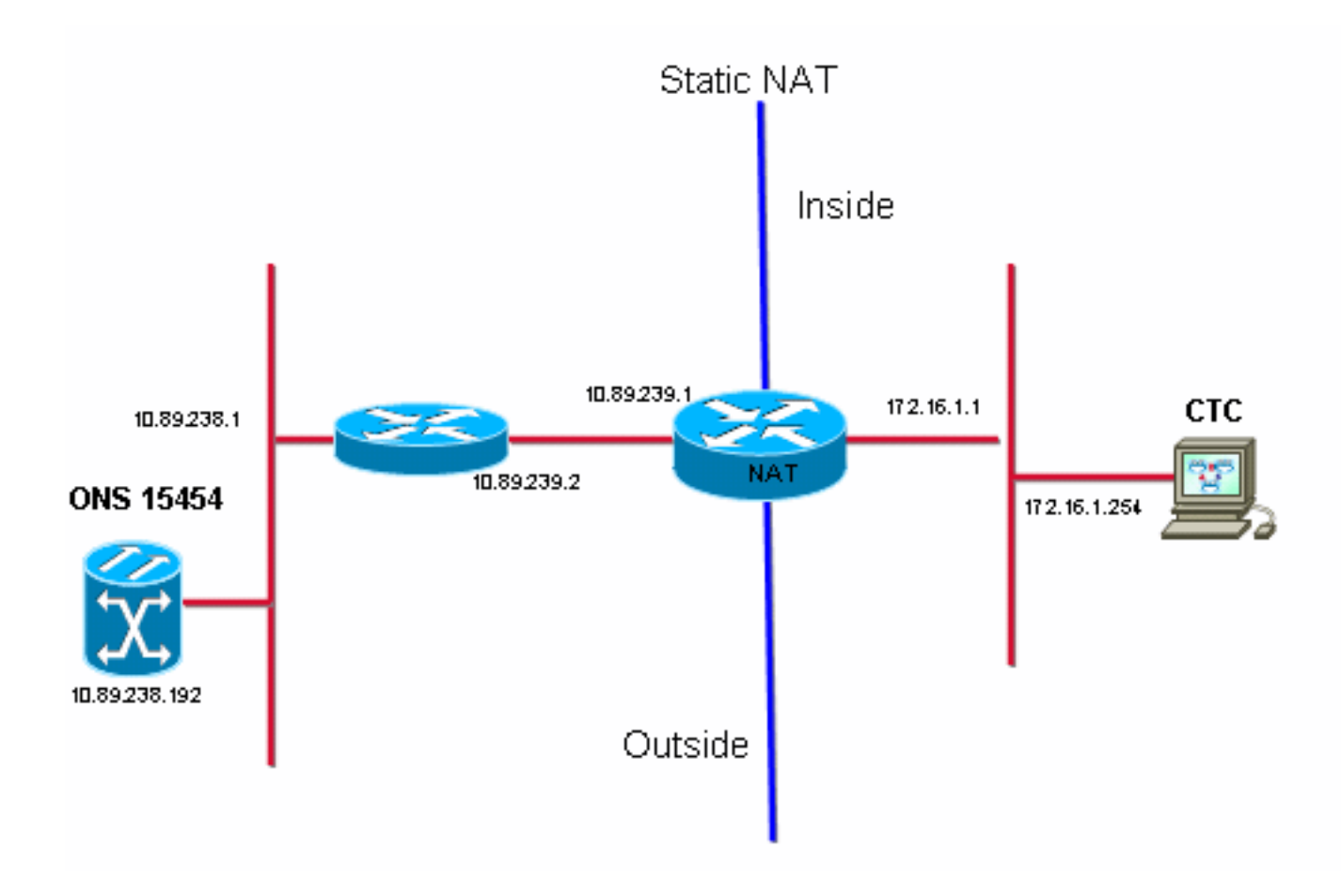

### **Configurações**

Este documento utiliza as seguintes configurações:

- Cisco ONS 15454
- PC
- Cisco 2600 Series Routers

#### Configuração do Cisco ONS 15454

10.89.238.192 é o endereço IP do ONS 15454 (veja a seta A na <u>Figura 2</u>) e 10.89.238.1 representa o roteador padrão (veja a seta B na <u>Figura 2</u>).

Figura 2 - Configuração do ONS 15454

| Alarms Conditions History Circuits Provisioning Inventory Maintenance |                            |                                                                             |       |  |  |
|-----------------------------------------------------------------------|----------------------------|-----------------------------------------------------------------------------|-------|--|--|
| General<br>Ether Bridge                                               | General Static Routing OSP |                                                                             |       |  |  |
| Network                                                               | IP Address: 10.89          | 9.238.192 🗖 Suppress CTC IP Display LCD IP Setting: Allow Configuration 💌 📥 | Apply |  |  |
| Protection<br>BLSR                                                    | Default Router: 10.89      | 9.238.1 Forward DHCP Requests to:                                           | Reset |  |  |
| Security                                                              | MAC Address: 00-10         | 0-cf-d2-d4-4: B Net/Subnet Mask Length: 24 🚍 Mask: 255.255.255.0            | Help  |  |  |
| DCC/GCC/OSC                                                           | TCC CORBA (IIOP) Listener  | r PortGateway Settings                                                      |       |  |  |
| Timing                                                                | Oefault - TCC Fixed        | Current Settings: None                                                      |       |  |  |
| Alarm Profiles                                                        |                            | Enable proxy server on port: 1080                                           |       |  |  |
| Defaults                                                              | C Standard Constant (68    | 83) C External Network Element (ENE)                                        |       |  |  |
| UCP<br>WDM-ANS                                                        | C Other Constant:          | C Gateway Network Element (GNE)                                             |       |  |  |
|                                                                       |                            |                                                                             |       |  |  |

### Configuração do PC

172.16.1.254 é o endereço IP do PC (veja a seta A na Figura 3) e 172.16.1.1 representa o gateway padrão (veja a seta B na Figura 3). O NAT converte o endereço IP em 10.89.239.100 por motivos de segurança. O roteador da série Cisco 2600 fornece o suporte necessário para NAT e roteamento.

#### Figura 3 - Configuração do PC

| internet Protocol (TCP/IP) Propertie                                                                                                    |                        | ? × |  |  |  |
|----------------------------------------------------------------------------------------------------|------------------------|-----|--|--|--|
| General                                                                                                    |                        |     |  |  |  |
| You can get IP settings assigned automatically if your network supports this capability. Otherwise, you need to ask your network administrator for the appropriate IP settings. |                        |     |  |  |  |
| © Obtain an IP address automatically                                                                                                    |                        |     |  |  |  |
| Use the following IP address:                                                                                                    |                        |     |  |  |  |
| IP address:                                                                                                    | 172 . 16 . 1 . 254 🗕 🕂 | - A |  |  |  |
| S <u>u</u> bnet mask:                                                                                                    | 255 . 255 . 255 . 0    |     |  |  |  |
| Default gateway:                                                                                                    | 172.16.1.1 🕂           | - B |  |  |  |
|                                                                                                    |                        | -   |  |  |  |

### Configuração do roteador

Conclua estes passos para configurar o suporte NAT nos roteadores:

#### 1. Configure a interface externa.

```
!
interface Ethernet1/1
ip address 10.89.239.1 255.255.255.0
ip nat outside
!
```

#### 2. Configure a interface interna onde o PC reside.

```
interface Ethernet1/2
ip address 172.16.1.1 255.255.255.0
ip nat inside
!
```

3. Configure o NAT estático.

```
!
ip nat inside source static 172.16.1.254 10.89.239.100
!
```

A configuração converte o endereço IP 172.16.1.254 (local interno) (consulte a seta B na <u>Figura 4</u>) em 10.89.239.100 (global interno) (consulte a seta A na <u>Figura 4</u>).

4. Emita o comando show ip nat translations no roteador. Figura 4 - Traduções de NAT IP

```
2600-3#show ip nat translations
Pro Inside global ▲ Inside local   Outside local Outside global
--- 10.89.239.100 		172.16.1.254 		B --- 		---
2600-3#
```

## **Verificar**

Esta seção fornece informações que você pode usar para confirmar se sua configuração está funcionando adequadamente.

### Procedimento de verificação

Conclua estes passos:

- 1. Execute o Microsoft Internet Explorer.
- 2. Digite http://10.89.238.192 na barra de endereços da janela do navegador e pressione ENTER.A janela Login do CTC é exibida.
- 3. Digite seu Nome de usuário e Senha para fazer logon.O cliente CTC deve estabelecer com êxito uma sessão com o ONS 15454.

## **Troubleshoot**

Esta seção fornece informações que podem ser usadas para o troubleshooting da sua configuração.

#### Comandos para Troubleshooting

A <u>Output Interpreter Tool (somente clientes registrados) oferece suporte a determinados</u> comandos show, o que permite exibir uma análise da saída do comando show.

**Observação:** antes de inserir o comando **debug**, consulte <u>Informações importantes sobre os</u> <u>comandos debug</u>.

• debug ip nat detailed —ativa o rastreamento detalhado do NAT IP.

A saída do comando **debug ip nat** indica as conversões de endereço. Por exemplo, o NAT converte 172.16.1.254 para 10.89.239.100 quando o CTC envia dados para o ONS 15454 (consulte a seta A na Figura 5). Da mesma forma, o NAT converte 10.89.239.100 para 172.16.1.254 quando o CTC recebe dados do ONS 15454 (veja a seta B na Figura 5).

#### Figura 5 - Depurar o NAT IP detalhado

2600-4#debug ip nat detailed IP NAT detailed debugging is on 2600-4# 03:03:15: NAT\*: i: tcp (172.16.1.254, 2968) -> (10.89.238.192, 57790) [32790] 03:03:15: NAT\*: <u>5=172.16.1.254->10.89.239.100</u>, d=10.89.238.192 [32790] 03:03:15: NAT\*: o: tcp (10.89.238.192, 57790) -> (10.89.238.200, 2968) [3135] 03:03:15: NAT\*: s=10.89.238.192, d=10.89.239.100->172.16.1.254 [3135] 03:03:15: NAT\*: o: tcp (10.89.238.192, 57790) -> (10.89.238.200, 2968) [3136] 03:03:15: NAT\*: o: tcp (10.89.238.192, 57790) -> (10.89.238.200, 2968) [3136] 03:03:15: NAT\*: s=10.89.238.192, d=10.89.239.100->172.16.1.254 [3136] 03:03:15: NAT\*: s=10.89.238.192, d=10.89.239.100->172.16.1.254 [3136] 03:03:15: NAT\*: i: tcp (172.16.1.254, 2968) -> (10.89.238.192, 57790) [32791] 03:03:15: NAT\*: s=172.16.1.254->10.89.239.100, d=10.89.238.192 [32791]

### Informações Relacionadas

Suporte Técnico e Documentação - Cisco Systems